# Mail Merge with Groupwise

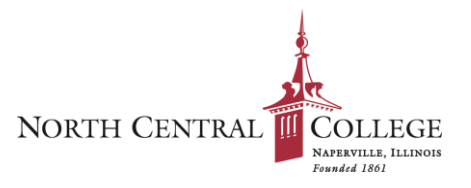

# **Quick Reference Guide**

1. Create an Excel document with the required data (see example). This spreadsheet **MUST** contain column headings in Row 1.

|   | А           | В          | С             | D                         | E        |
|---|-------------|------------|---------------|---------------------------|----------|
| 1 | First Name: | Last Name: | Student ID #: | Email Address:            | Amount:  |
| 2 | Charles     | Brown      | 2345678       | charlie.brown@example.org | \$50.00  |
| 3 | Sally       | Brown      | 2345679       | sally.brown@example.org   | \$150.00 |
| 4 | Lucy        | Van Pelt   | 2345680       | lucy.vanpelt@example.org  | \$25.00  |
| 5 | Linus       | Van Pelt   | 2345681       | linus.vanpelt@example.org | \$50.00  |
| 6 | ReRun       | Van Pelt   | 2345682       | rerun.vanpelt@example.org | \$25.00  |
| 7 | Violet      | Gray       | 2345683       | violet.gray@example.org   | \$25.00  |

- 2. Save your Excel document to your Desktop with a meaningful file name
- 3. Launch Novell Groupwise
- 4. Launch Microsoft Word
- 5. In Microsoft Word, click on the Mailings tab

| W 🔒 🤊                   | - <mark>()</mark> ×, ×    <del>-</del>     | × 1                                                           | Document2 - Microsoft Word |                                          |                                |
|-------------------------|--------------------------------------------|---------------------------------------------------------------|----------------------------|------------------------------------------|--------------------------------|
| File                    | Home Insert P                              | Page Layout References Mailings                               | Review View Acrobat        |                                          | ۵ 🕜                            |
| Japanese<br>Greetings * | Japanese Postcard -<br>Envelopes<br>Labels | Start Mail Select Edit<br>Merge * Recipients * Recipient List | Highlight<br>Merge Fields  | Preview<br>Results Auto Check for Errors | Finish & Merge to<br>Adobe PDF |
|                         | Create                                     | Start Mail Merge                                              | Write & Insert Fields      | Preview Results                          | Finish Acrobat                 |

6. Click the Start Mail Merge button and select Step by Step Mail Merge Wizard ...

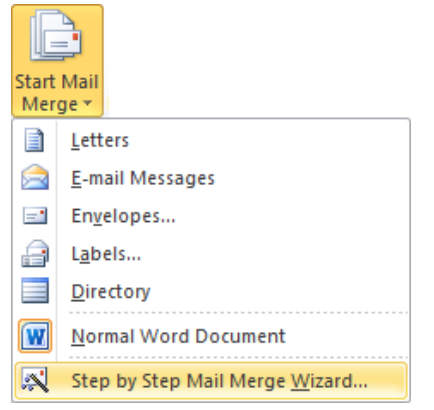

The pane on the right will take you through the mail merge steps:
 Step 1: Select Document type = E-mail messages

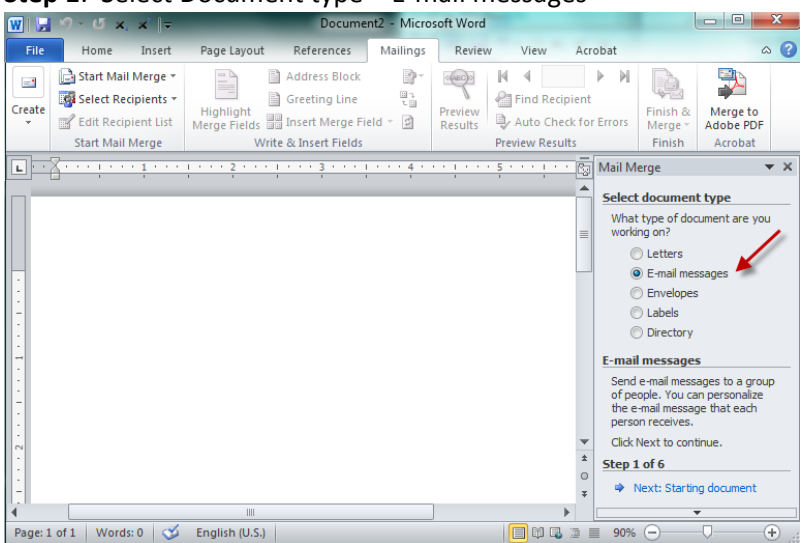

8. Click Next: Select Starting Document

9. Step 2: Select Starting Document = Use the current document

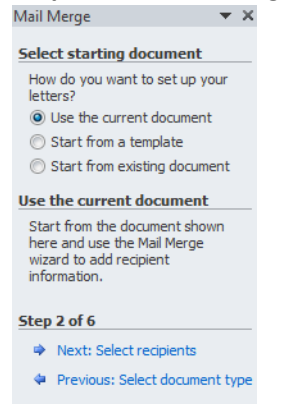

# **10.** Click Next: Select recipients

11. Step 3: Select recipients = Use an existing list

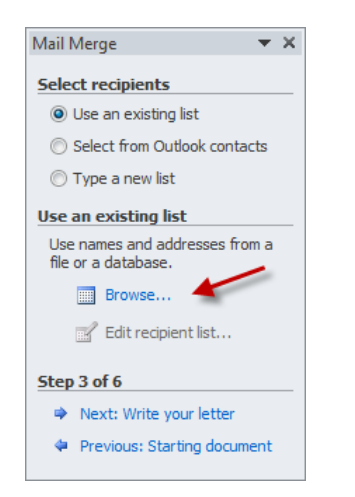

- Click Browse
- Navigate to and then select the spreadsheet you saved earlier and click **Open**
- Click on the correct table (usually named Sheet1 by default) and click OK
- You will be presented with the list of recipients. Skim the data to make sure it looks accurate and click **OK**

### 12. Click Next: Write your letter

#### 13. Step 4: Write your letter

In the document area on the left, create your document, including any merge fields you would like to include.

To insert a field from your spreadsheet, place your cursor where you would like to merge field to appear in the document and then click on the **Insert Merge Field** button and select the correct field (corresponds to the column headings in your spreadsheet)

| ese Postcard 👻 | Start Mail<br>Merge * | Select<br>Recipients *                | Edit<br>Recipient List | Highlight<br>Merge Fields | Address<br>Block | Greeting<br>Line | Insert Merge<br>Field <del>•</del>          | Rules *                                  | <b>ields</b><br>Labels |
|----------------|-----------------------|---------------------------------------|------------------------|---------------------------|------------------|------------------|---------------------------------------------|------------------------------------------|------------------------|
| Dear «F        | irst Name:            | · · · · · · · · · · · · · · · · · · · | <u>2 · · · 1 · · ·</u> | . 3 1 .                   | · · 4 ·          | · · · · ·        | First_<br>Last_N<br>Stude<br>Email_<br>Amou | Name<br>Name<br>nt_ID_<br>_Address<br>nt | <u>.</u>               |

Thank you for your contribution of «Amount» to our annual fundraising event. Your continued support is important to the operation of our organization.

| Thank you!    |
|---------------|
| Lucy Van Pelt |

#### 14. Click Next: Preview your letters

#### 15. Step 5: Preview your letters

This step allows you to see a preview of each letter to verify the data from the merge field(s) is correct. You can click the arrows (« ») to view the customized letter for the previous or next recipeint.

| Japanese Postcard ~<br>Envelopes<br>Labels<br>Create | Start Mail Select Edit<br>Merge * Recipients * Recipient List<br>Start Mail Merge | Address Block<br>Greeting Line<br>Highlight<br>Merge Fields Insert Merge Field<br>Write & Insert Fields | Preview<br>Results<br>Preview Results<br>Preview Results | ecipie<br>heck<br>sults | ent<br>for Errors                      | Finish &<br>Merge *<br>Finish                                    | Merge to<br>Adobe PDF<br>Acrobat                |
|------------------------------------------------------|-----------------------------------------------------------------------------------|----------------------------------------------------------------------------------------------------|----------------------------------------------------------|-------------------------|----------------------------------------|------------------------------------------------------------------|-------------------------------------------------|
| · · · · X · · · · · · · · · · · · · · ·              |                                                                                   | 4                                                                                                    |                                                          |                         | Mail Merg                              | e<br>vour lottor                                                 | <b>▼</b> X                                      |
| Dear Sally,<br>Thank you for your                    | contribution of \$150 to our annual fu                                            | ndraising event. Your continued support is i                                                            | mportant                                                 |                         | One of the previewer another following | ne merged le<br>d here. To p<br>etter, dick o<br>:<br>Recipient: | s<br>etters is<br>preview<br>one of the<br>2 >> |
| to the operation of                                  | <sup>'</sup> our organization.                                                    |                                                                                                    |                                                          |                         | en Fil<br>Make cha                     | nd a recipien<br>I <b>nges</b>                                   | t                                               |
| Thank you!                                           |                                                                                   |                                                                                                    |                                                          |                         | You can<br>recipient                   | also change<br>list:                                             | your                                            |
| Lucy Van Pelt                                        |                                                                                   |                                                                                                    |                                                          |                         | Ex                                     | Edit recipient                                                   | : list<br>.ipient                               |

16. Once you have verified your documents look correct, click Next: Complete the merge

## 17. Step 6: Complete the merge

•

.

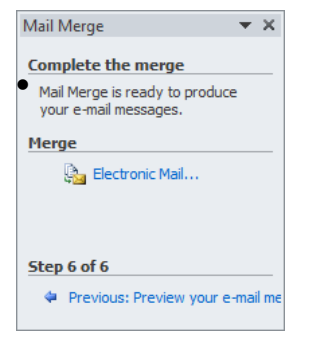

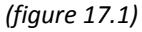

Click on the Electronic Mail ... link (figure 17.1)

You will be presented with a Merge to E-mail window (figure 17.2)
To: Select the column header from your spreadsheet that contains the email address information
Subject: Type a meaninful subject

Mail Format: Plain text (HTML does NOT work with Groupwise)

Click **OK**. Your message will **immediately** begin to send

| Message options                            |
|--------------------------------------------|
|                                            |
| To: Email_Address                          |
| Subject line: Your meaningful subject here |
| Mail format: Plain text                    |
| Send records                               |
| All                                        |
| ○ Current record                           |
| © <u>F</u> rom: <u>T</u> o:                |
| OK Cancel                                  |

(figure 17.2)

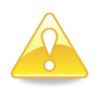

**Tip**: You may want to send a test message to yourself using the merge process before sending to the final recipients. This will help you identify any email formatting issues that need to be corrected.